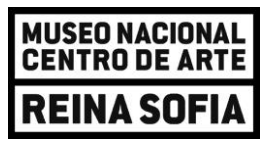

# Pasos a seguir para cumplimentar la solicitud de Becas de investigación, coordinación-formación y formación en materias y actividades para el año 2024

## Indicaciones previas a tener en cuenta:

- Según el apartado 2 de la convocatoria "Requisitos de los solicitantes": **Cada solicitante** sólo podrá presentar solicitud para una clase de beca, como máximo. En el caso de que el mismo solicitante supere el límite señalado, sólo se tendrá en cuenta la última registrada, independientemente del tipo de beca, considerándose excluidas las restantes.
- La sesión permanece activa durante 15 minutos, por lo que conviene que tenga todos los documentos preparados para subirlos. Tiene a su disposición la posibilidad de guardar su expediente como borrador para no perder el progreso. El botón para realizar esa operación está en la parte inferior del formulario.
- El tamaño de los archivos que pueden adjuntarse es de 10 MB

## Pasos a seguir para cumplimentar la solicitud

Accede a la Sede Electrónica a través de una de estas dos opciones:

- Desde la portada de inicio de la página web <u>www.museoreinasofia.es/</u>, baje hasta el final de la pantalla. Clique en '**Sede Electrónica**'

| RRRS<br>Radio del Museo Reina<br>Sofía | Carta(s)<br>Colección de<br>pensamiento y debate | DESACUERDOS<br>Publicación sobre arte,<br>políticas y esfera pública | Multim⊳dia<br>Videos, audios y cápsulas<br>de radio | Museo en reconstruction de<br>diferentes agentes y<br>colectivos políticos y<br>culturales internacionales | <b>L'internationale</b><br>Confederación de<br>internacionalismo artístico<br>formada por siete museos<br>europeos |
|----------------------------------------|--------------------------------------------------|----------------------------------------------------------------------|-----------------------------------------------------|----------------------------------------------------------------------------------------------------|----------------------------------------------------------------------------------------------------|
| El Museo                               |                                                  |                                                                      | Visita                                              | Colección                                                                                                  | 🔀 Contacto                                                                                                    |
| Proyecto 2023-2028                     | Amigos de                                        | l Museo                                                              | Horarios y tarifas                                  | Presentación                                                                                               | 🔀 Información                                                                                                    |
| Misión                                 | Sede Elect                                       | trónica                                                              | Cómo llegar                                         | Historia de la                                                                                             | Tel (+34) 91 774                                                                                                   |
| Historia                               | Memoria d                                        | e actividades                                                        | Planos                                              | Coleccion                                                                                                  | 1000                                                                                                    |
| Sedes                                  | Empleo, be                                       | ecas y concursos                                                     | Preguntas frecuentes                                | Peticiones de                                                                                              | Calle Santa Isabel 52                                                                                              |
| Patronato                              | Contrataci                                       | ón                                                                   | APP Paseo del Arte                                  | Imagenes                                                                                                   | 28012 Madrid                                                                                                    |
| Equipo                                 | Datos ecor                                       | nómicos                                                              | imprescindible                                      | Donación y depósito de                                                                                     | 0.,                                                                                                    |
| Comité Asesor                          | Carta de s                                       | ervicios                                                             | Visitas privadas y                                  | obras                                                                                                    | Ver mapa                                                                                                    |
| Fundación                              | Plan Gene                                        | ral de Actuación                                                     | alquiler de espacios                                |                                                                                                    | Suscripción al boletín                                                                                             |

- Acceda directamente a la Sede Electrónica a través del siguiente enlace <u>https://museoreinasofia.sede.gob.es/</u>

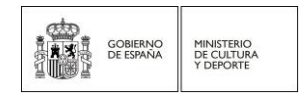

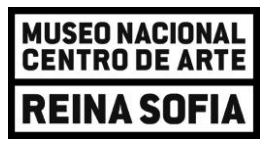

Una vez en la Sede Electronica, en el menú principal clique en '**Procedimientos'** y, a continuación, en '**Becas'**.

| MUSEO NACION<br>CENTRO DE AF<br>REINA SOF | MUSEO NACIONAL<br>REINA SOFIA         Sede Electrónica           REINA SOFIA         Museo Nacional Centro de Arte Reina Sofía |                 |                    |       |  |  |  |
|-------------------------------------------|----------------------------------------------------------------------------------------------------|-----------------|--------------------|-------|--|--|--|
| INICIO                                    | PROCEDIMIENTOS -                                                                                                    | MIS EXPEDIENTES | MIS NOTIFICACIONES | AYUDA |  |  |  |
| Inicio / Bec                              | cas / Formulario                                                                                                    |                 |                    |       |  |  |  |
|                                           |                                                                                                    |                 |                    |       |  |  |  |

## Seleccione 'Becas de Investigación, Coordinación-Formación y Formación MNCARS'

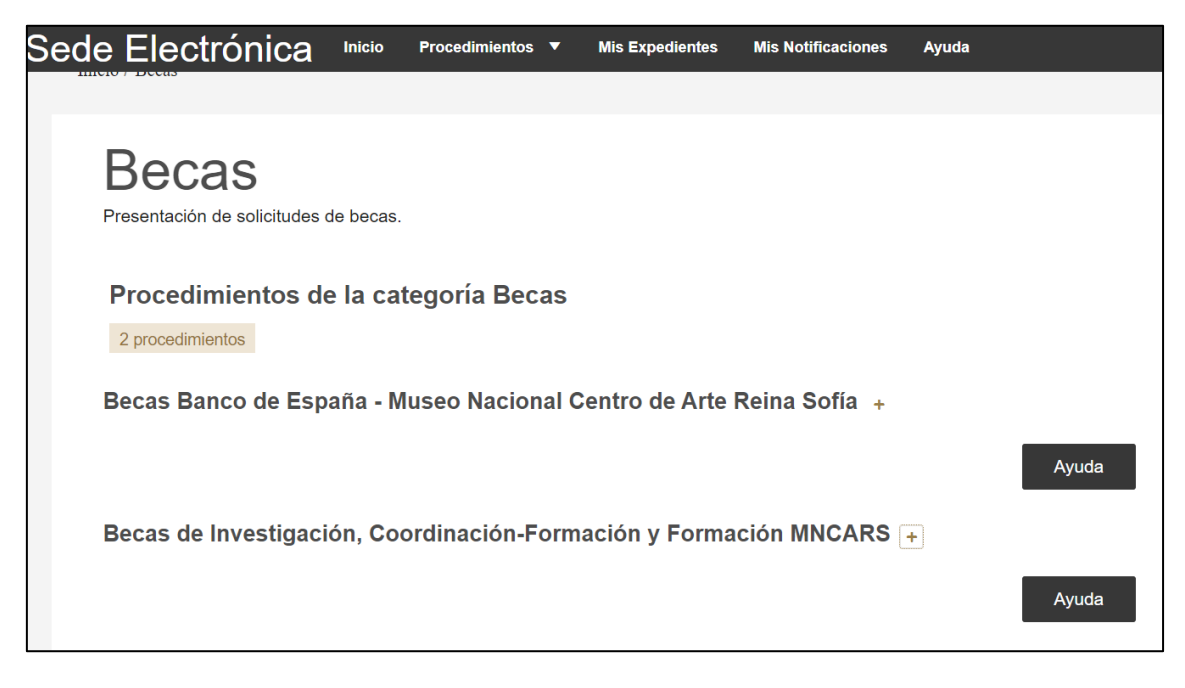

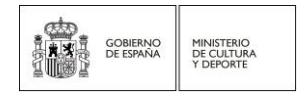

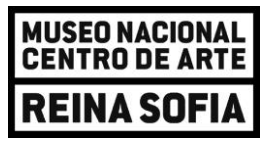

Seleccione el ámbito en el que esté interesado/a en participar.

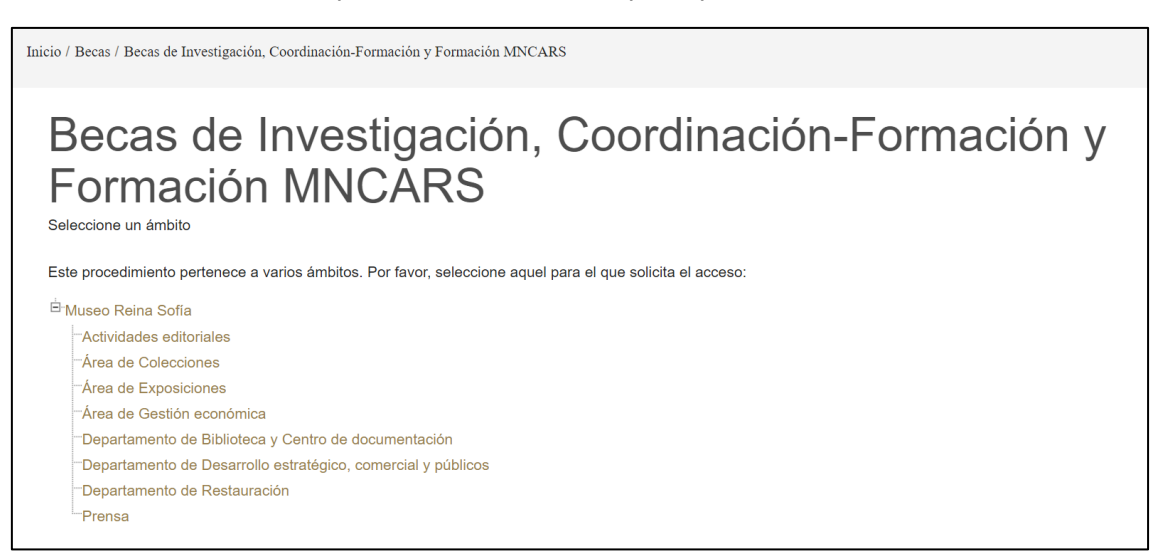

Pulse el botón 'Acceder al procedimiento' y, a continuación, 'Acceder con cl@ve'

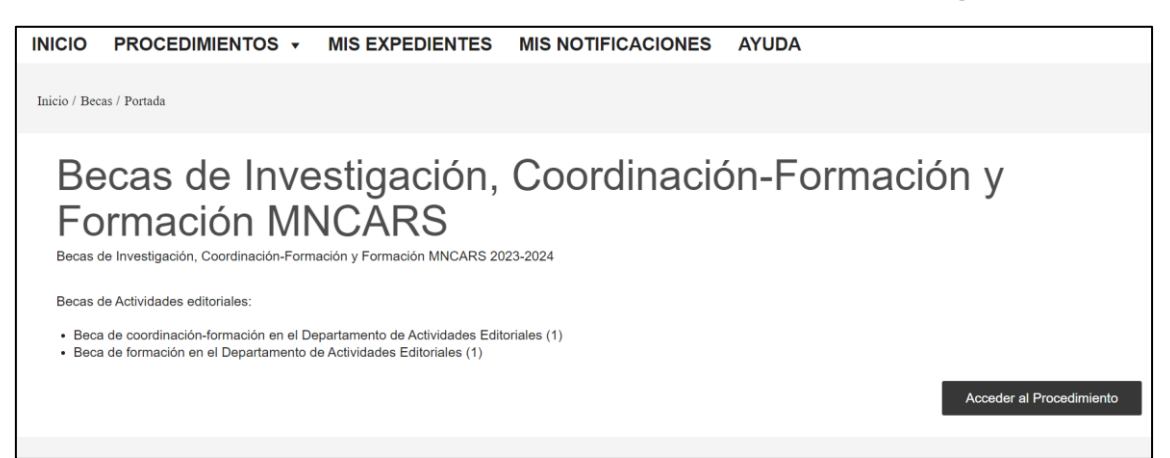

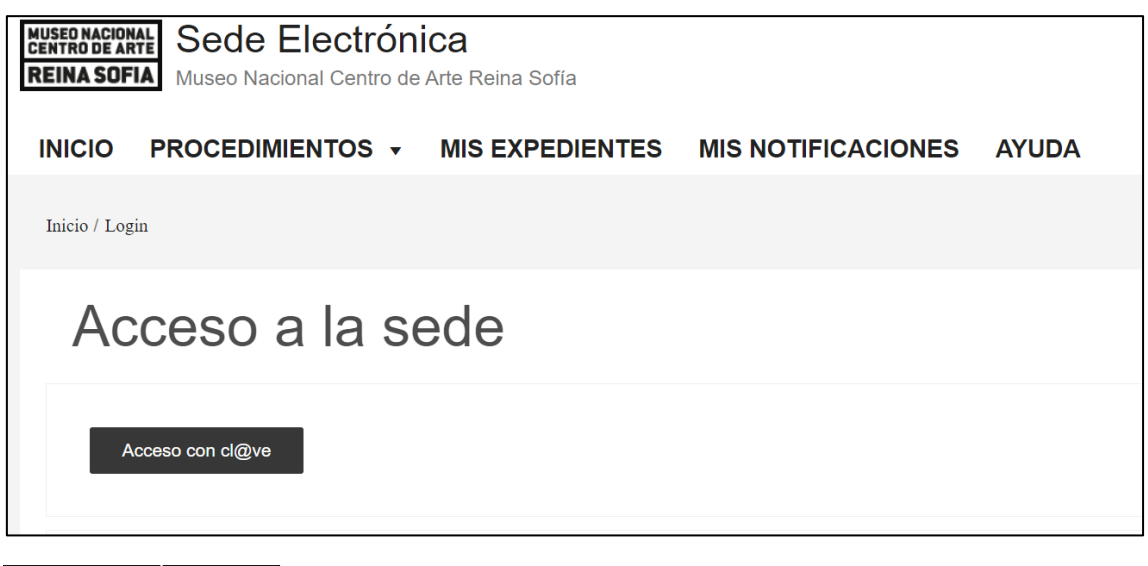

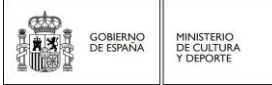

#### MUSEO NACIONAL CENTRO DE ARTE REINA SOFÍA Santa Isabel, 52 · 28012 Madrid · T. (+34)917741000 · F. (+34)917741056 · CIF Q28280321 www.museoreinasofia.es

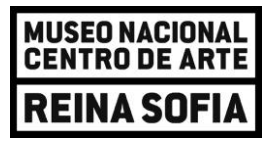

Los sistemas de identificación y firma admitidos para realizar la inscripción serán los que determine el servicio de IPS: DNIe/Certificado electrónico, CI@ve Permanente y CI@ve Ocasional (CI@ve Pin). Más información para su obtención en Firma Electrónica 🕑 y en DNI electrónico

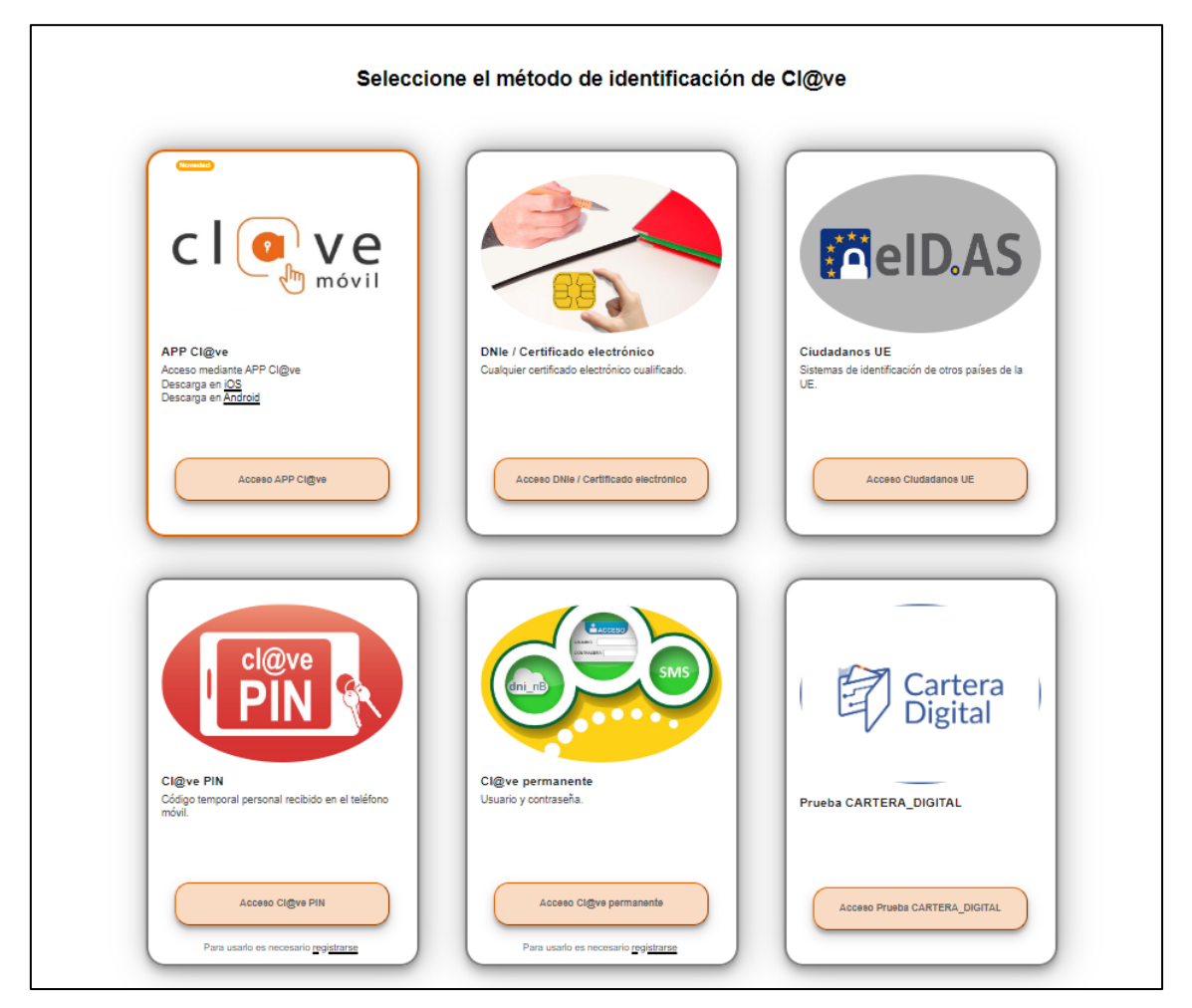

Una vez dentro, cumplimente los datos solicitados y marques las casillas señaladas.

| y 39/2015) |
|------------|
|            |
| Э          |

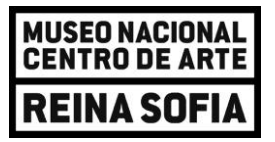

Aparecerán distintas pestañas que tendrán que rellenarse una a una: 'Becas solicitada', 'Otros datos del solicitante', 'Formación del solicitante', 'Documentos asociados'

| Sede Electrónica | Inicio | Procedimientos V Mis Exper | tientes Mis Notificaciones Ayud | a                         |                      |
|------------------|--------|----------------------------|---------------------------------|---------------------------|----------------------|
|                  |        | Beca solicitada            | Otros datos del solicitante     | Formación del solicitante | Documentos asociados |
|                  |        |                            |                                 |                           |                      |

### **BECA SOLICITADA**

En este campo deberá seleccionar la modalidad de beca en la que quiere participar.

| Sede Electrónica Inicio                                        | Procedimientos 🔻 Mis Exped                                                               | dientes Mis Notificaciones Ayuda                                               | a) (                                |                         |
|----------------------------------------------------------------|------------------------------------------------------------------------------------------|--------------------------------------------------------------------------------|-------------------------------------|-------------------------|
|                                                                | Beca solicitada                                                                          | Otros datos del solicitante                                                    | Formación del solicitante           | Documentos asociados    |
| La sesión en la sede electrór<br>botón para realizar esa opera | ica es de 15 minutos. Tiene a su di<br>icción está en la parte inferior del for          | isposición la posibilidad de guardar su<br>mulario.                            | expediente como borrador para no    | perder el progreso. El  |
| Los borradores guardados a;<br>"Borradores".                   | parecen accediendo de nuevo a la s                                                       | solicitud de la beca en cuestión, en un                                        | botón desplegable en la parte supe  | erior izquierda llamado |
| Sugerimos abstenerse de uti                                    | lizar la función de autocompletar, ya                                                    | a que esto podría dar lugar a errores a                                        | al ingresar datos en el expediente. |                         |
| Beca solicitada *                                              | <ul> <li>Beca de coordinación-formació</li> <li>Beca de formación en el Depar</li> </ul> | on en el Departamento de Actividades<br>rtamento de Actividades Editoriales (1 | Editoriales (1)                     |                         |

A continuación, deberá marcar obligatoriamente la casilla habilitada dentro de cada apartado:

- 'Información sobre el tratamiento de datos de carácter personal' \_
- Declaración de no incompatibilidad y acreditación cumplimiento obligaciones por \_ reintegro'
- 'Declaración responsable'. \_

A su voluntad podrá seleccionar la casilla 'Verificación de determinados datos de su solicitud'

## **OTROS DATOS DEL SOLICITANTE**

| ede Electr                | ónica <sup>Inicio</sup>               | Procedimientos ▼ Mis Ex          | pedientes Mis Notificaciones Ayud                   | la                                          |                      |
|---------------------------|---------------------------------------|----------------------------------|-----------------------------------------------------|---------------------------------------------|----------------------|
|                           |                                       | Beca solicitada                  | Otros datos del solicitante                         | Formación del solicitante                   | Documentos asociados |
| Fecha Nac                 | imiento *                             | <b>#</b>                         |                                                     |                                             |                      |
| Número cu<br>libreta de a | enta corriente o<br>horros *          |                                  |                                                     |                                             |                      |
| Person                    | a de contacto (si                     | i es distinta al solicitante)    |                                                     |                                             |                      |
| Nombre                    |                                       |                                  |                                                     |                                             |                      |
| Teléfono                  |                                       |                                  |                                                     |                                             |                      |
| Correo elec               | strónico                              |                                  |                                                     |                                             |                      |
| GOBIERNO<br>DE ESPAÑA     | MINISTERIO<br>DE CULTURA<br>Y DEPORTE | <b>MUSEO NAC</b><br>Santa Isabel | IONAL CENTRO DE ARTE R<br>52 · 28012 Madrid · T. (+ | <b>EINA SOFÍA</b><br>•34)917741000 • F. (+3 | 4)917741056 · CIF Q  |

Santa Isabel, 52 · 28012 Madrid · T. (+34)917741000 · F. (+34)917741056 · CIF Q28280321 www.museoreinasofia.es

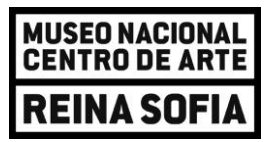

## FORMACIÓN DEL SOLICITANTE

| Sede I | Electrónica 🔤      | Procedimientos 🔻 Mis Expedi | ientes Mis Notificaciones Ayu | da                        |                      |
|--------|--------------------|-----------------------------|-------------------------------|---------------------------|----------------------|
|        |                    |                             |                               |                           |                      |
|        |                    | Beca solicitada             | Otros datos del solicitante   | Formación del solicitante | Documentos asociados |
|        |                    |                             |                               |                           |                      |
|        | Títulos académicos |                             |                               |                           |                      |
|        | Denominación       | Centro                      | Año inicio                    | Año fin                   | Calificación         |
|        |                    |                             |                               |                           |                      |
|        |                    |                             |                               |                           |                      |
|        |                    |                             |                               |                           |                      |
|        |                    |                             |                               |                           |                      |
|        |                    |                             |                               |                           |                      |

## DOCUMENTOS ASOCIADOS

| ede Electrónica Inicio Proce                               | dimientos 🔻 Mis Expe                   | dientes Mis Notificaciones Ayu                | ıda                       |                      |
|------------------------------------------------------------|----------------------------------------|-----------------------------------------------|---------------------------|----------------------|
|                                                            | Beca solicitada                        | Otros datos del solicitante                   | Formación del solicitante | Documentos asociados |
| Descripción de fichero 1                                   |                                        |                                               |                           |                      |
| Fichero 1<br>Tamaño máximo: 5 Mb. Formatos permitidos: txt | , zip, rar, tar, jpeg, jpg, gif, tiff, | png, eps, pdf, ods, odt, doc, docx, xls, xls, | x, csv, xsig, xades       |                      |
| Seleccionar archivo Ninguno archivo                        | selec.                                 |                                               |                           |                      |
|                                                            |                                        |                                               |                           |                      |
| Descripción de fichero 2                                   |                                        |                                               |                           |                      |
| Fichero 2<br>Tamaño máximo: 5 Mb. Formatos permitidos: txt | , zip, rar, tar, jpeg, jpg, gif, tiff, | png, eps, pdf, ods, odt, doc, docx, xls, xls, | x, csv, xsig, xades       |                      |
| Seleccionar archivo Ninguno archivo                        | selec.                                 |                                               |                           |                      |

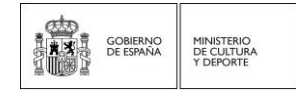

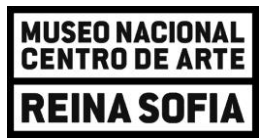

Una vez cumplimentada toda la información, pulse en el botón '**Enviar**' que encontrará en la parte inferior de la página. Si hubiera algún error en el formulario, le aparecerá un aviso con los campos a modificar.

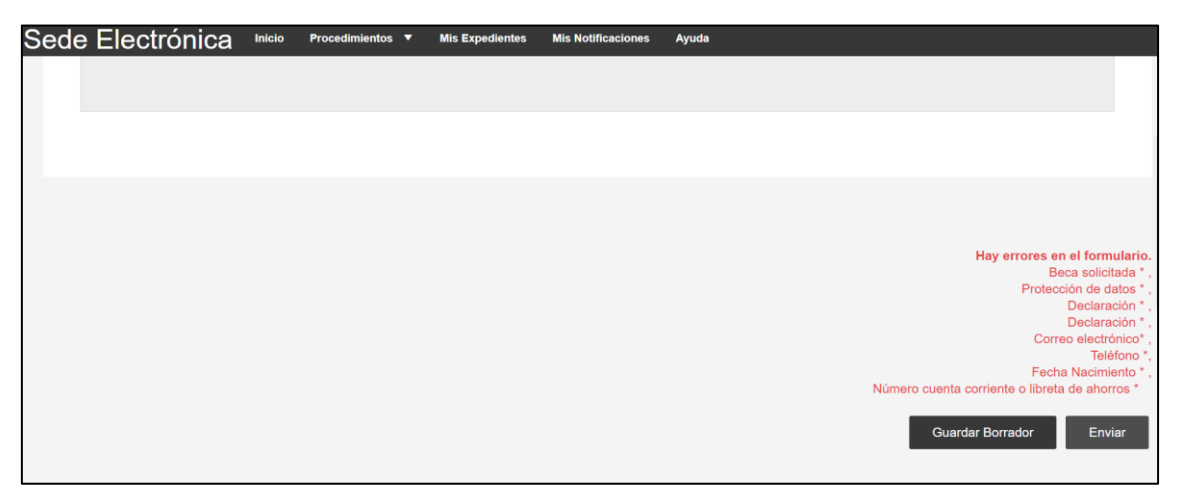

Según se indica en el apartado 4.1 de la convocatoria 'Forma de presentación de solicitudes': Una vez cumplimentada la solicitud, deberá ser firmada por el interesado con cualquiera de los sistemas de firma electrónica indicados en la mencionada Ley y enviada por el procedimiento telemático establecido, quedando así presentada a todos los efectos. No serán tenidas en cuenta aquellas solicitudes cumplimentadas por esta vía que no completen el proceso de presentación establecido, obteniendo el resguardo de solicitud que deberá ser conservado por el solicitante para acreditar, en caso de que resulte necesario, la presentación de su solicitud en el plazo y forma establecidos.

Los listados provisionales de admitidos y de excluidos se publicarán en la Sede Electrónica, y en la web del Museo Nacional Centro de Arte Reina Sofía, en el apartado "*empleo, becas y concursos*" <u>https://www.museoreinasofia.es/museo/empleo-becas-concursos</u>

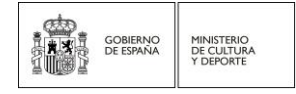